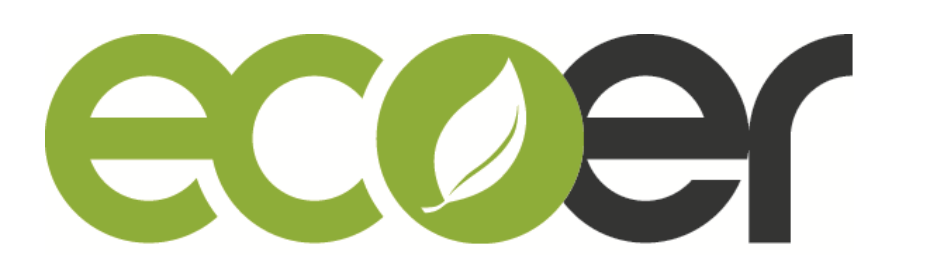

# **EST01** Wi-Fi Programmable Thermostat

# Install and User Guide

| Following S |                                                        |              |
|-------------|--------------------------------------------------------|--------------|
|             |                                                        | 50%          |
| Mode        |                                                        | F (+)        |
| COOL        | Cool On                                                | ( <b>-</b> ) |
| ON          | Run Schedule<br><sub>Wake</sub> Away <u>Home</u> Sleep | Menu         |
|             | eccer                                                  |              |

| 1. Introduction            | - 3  |
|----------------------------|------|
| 2. Install your Thermostat | - 6  |
| 3. Setup                   | - 8  |
| 3.1 Time setting           | - 8  |
| 3.2 Working mode           | - 9  |
| 3.3 Setup Wi-Fi            | - 11 |
| 3.4 Schedule set           | - 14 |
| 3.5 User setup             | - 17 |
| 3.6 Factory set            | - 20 |
| 3.7 Clean screen           | - 27 |
| 3.8 Reset                  | - 27 |
| 4. Warranty                | - 28 |
| 5. Regulatory info         | - 28 |

Appearance of the product may vary. Log in <u>www.ecoer.com</u> or ESS Pro App >**Files** >**Installation** to get the latest guide.

### **Features**

Compatible with most 24V controlled heating, cooling, and heat pump systems

2/28

- Set your temperature remotely from your smart phone
- Wi-Fi connectivity through App
- Work with Amazon Echo and Google Assistant
- 4.3" touch screen LCM display
- Quick connecting terminals to save installer's time
- Be able to control fan speed of E Series Air Handlers for better dehumidification control
- 3-year limited warranty

### <u>Caution</u>

#### ELECTRICAL HAZARD

Can cause electrical shock or equipment damage. Disconnect power before beginning installation.

#### EQUIPMENT DAMAGE HAZARD

Compressor protection is bypassed for Ecoer condensing units. To prevent equipment damage, set compressor protection accordingly for other brand condensing units.

#### **MERCURY NOTICE**

If this product is replacing a control that contains mercury in a sealed tube, do not place the old control in the trash. Contact your local waste management authority for instructions regarding recycling and proper disposal.

#### **REQUIRED: 24 VAC POWER ("C" WIRE)**

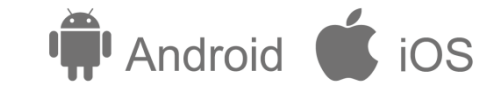

# 1. Introduction

### Parts in the packaging box

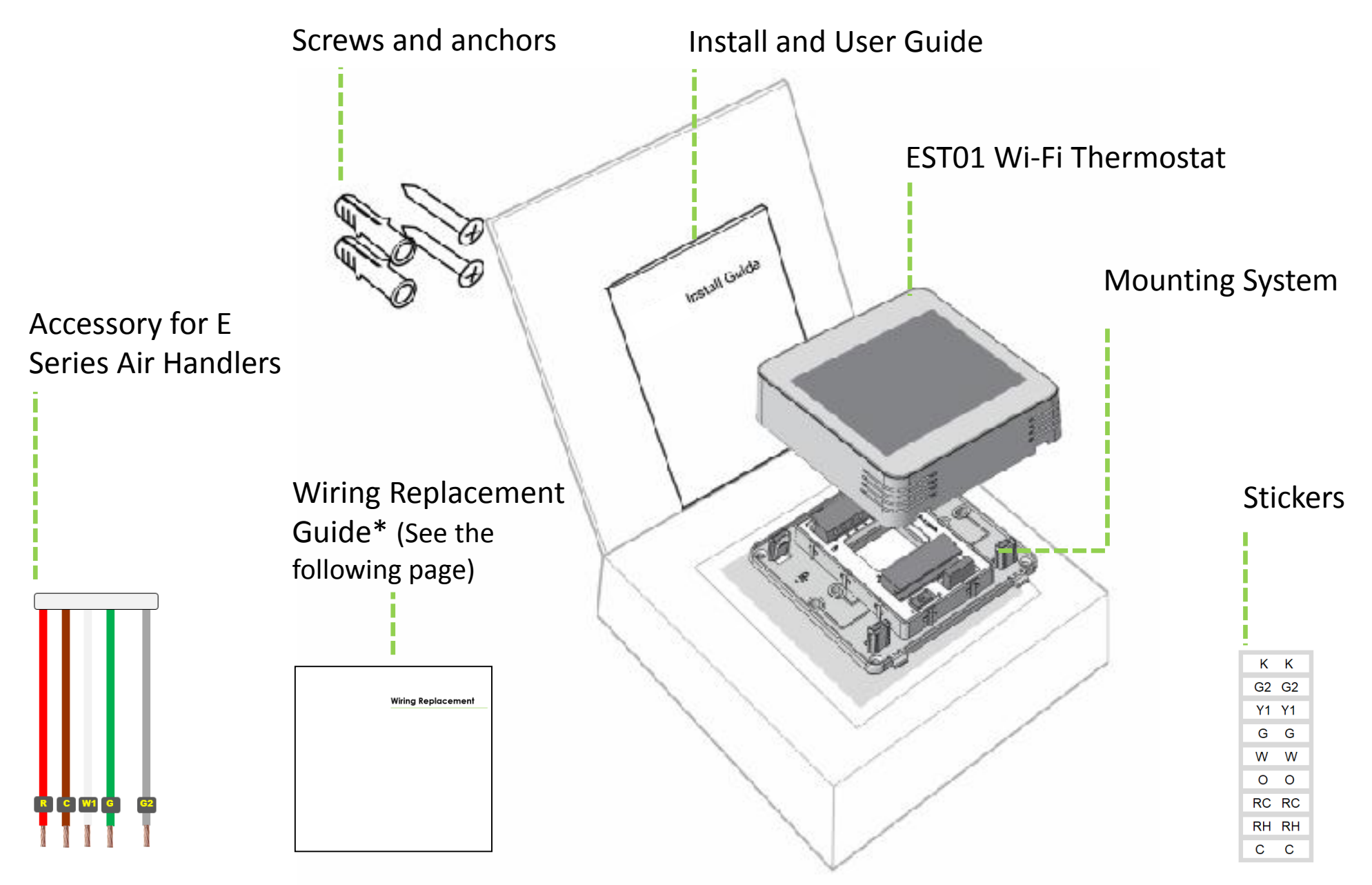

| Power supply           | AC 24V                          |
|------------------------|---------------------------------|
| Temp. Setting range    | 50°F ~ 90°F                     |
| Display                | Tempered touch sensitive screen |
| Dimensions (W x H x D) | 4in. x 4in. x 0.79in.           |

### Wiring Replacement Guide

Applied Model: Ecoer EAHATN-24/36/48/60 air handler

To get two-stage fan control for enhanced dehumidification, use the wiring in packaging box to replace the one already connected to CN9 terminal of indoor PCB.

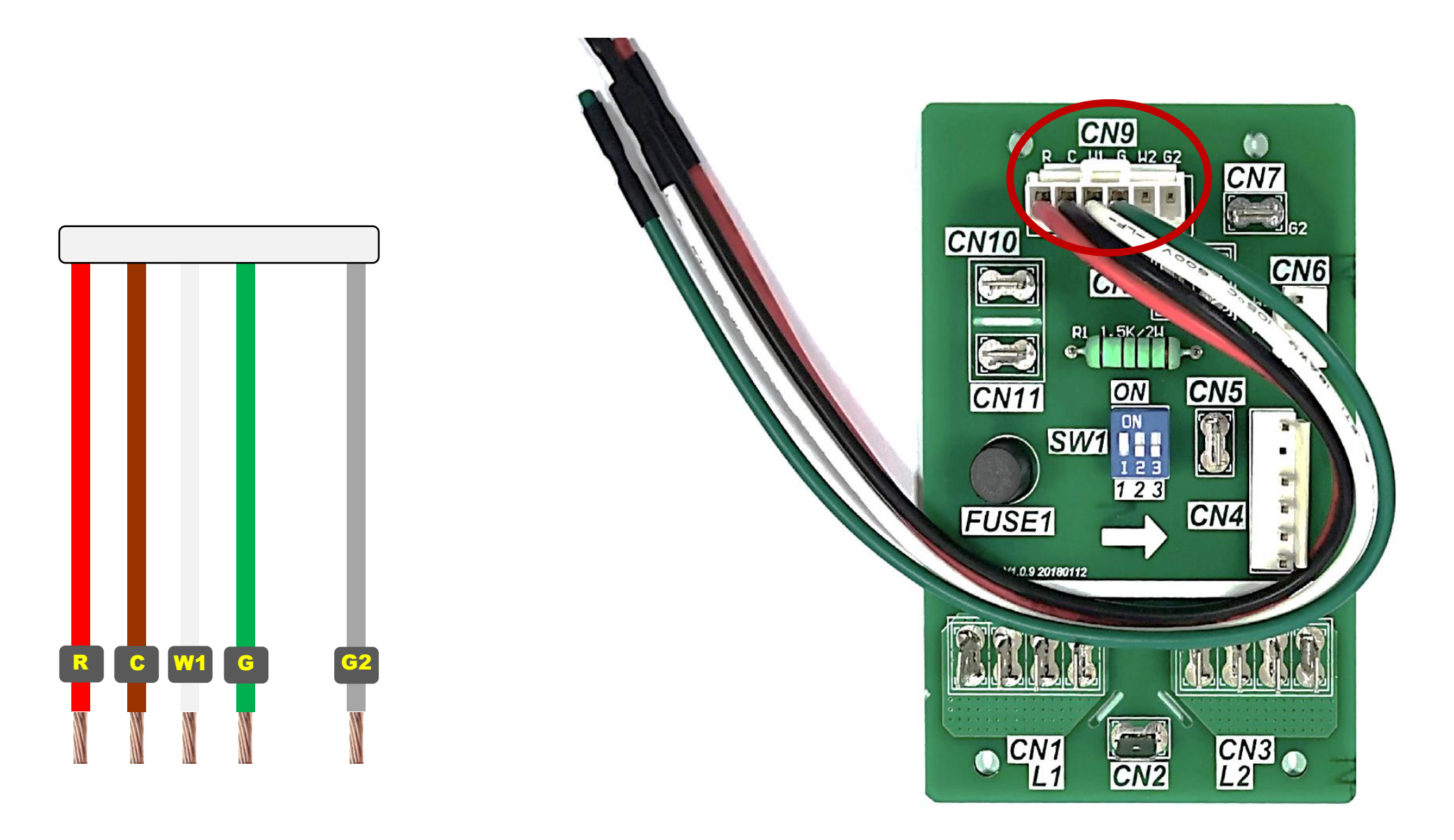

### **Thermostat Layout**

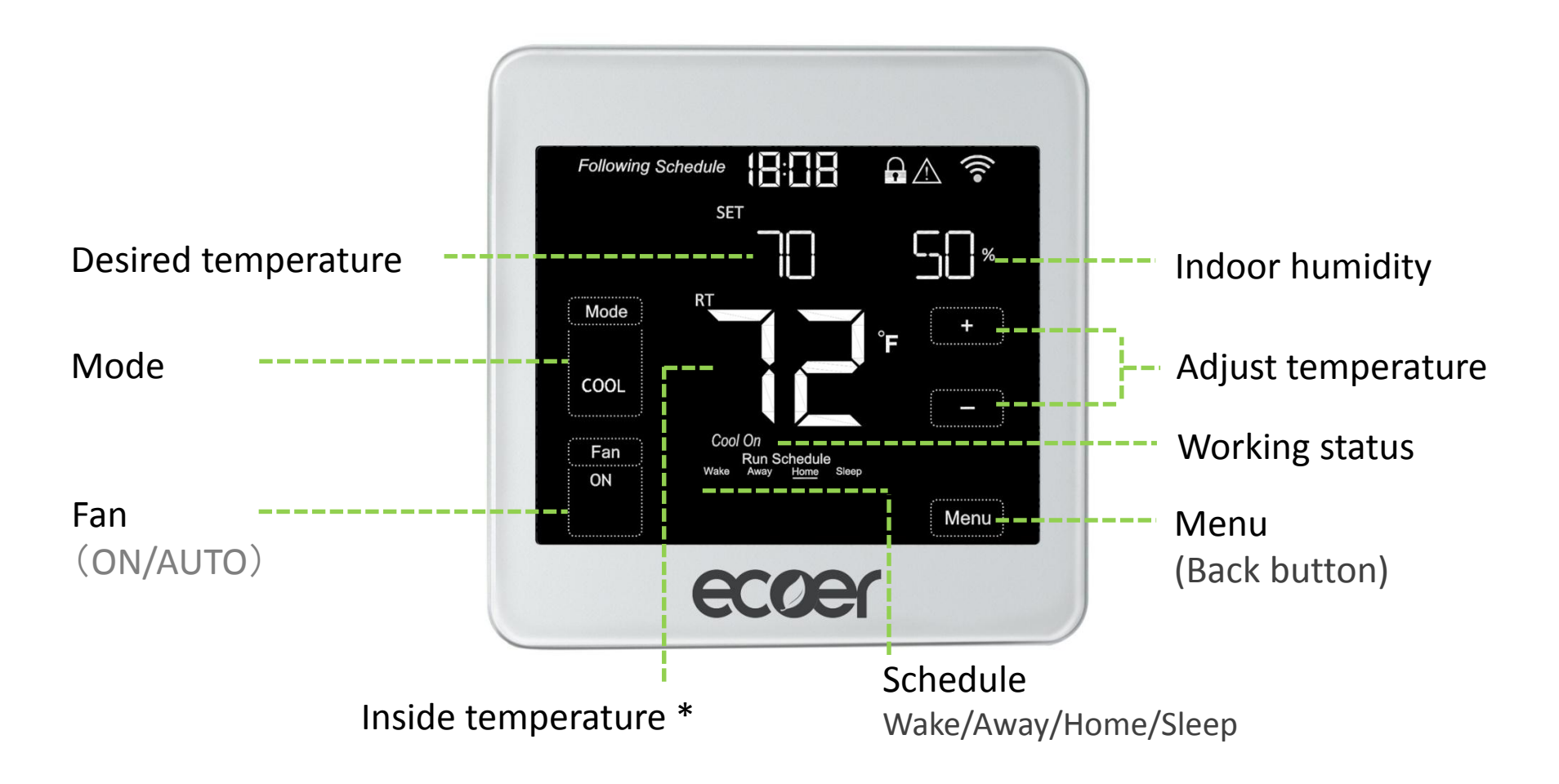

#### \* The screen will wake up by touching the inside temperature area

#### Mode: Select system mode OFF, COOL, AUTO, HEAT and EM HEAT.

Fan: AUTO Runs based on working condition of the compressor.

**ON**: Keeps running all the time.

Adjust temperature: Touch + or – icon to set your desired temperature.

Menu (Back Button): Time setting, working mode, Wi-Fi, Schedule and other settings.

# 2. Install your Thermostat

#### Power off the system before remove your old thermostat.

Look at the wires going out of the wall and take a photo for reference. Label each wire going into your old thermostat with the provided stickers.

6/28

#### The EST01 Wi-Fi thermostat

- Does not work for 120-240V systems.
- Does not work with millivolt systems.
- Required 24 VAC power supply ("C" wire)
- Does not need jumpers because RC and RH are connected already.
- Does not support universal input (S terminals) for indoor and outdoor sensors.
- Does not support universal relay (U terminals) for ventilation.

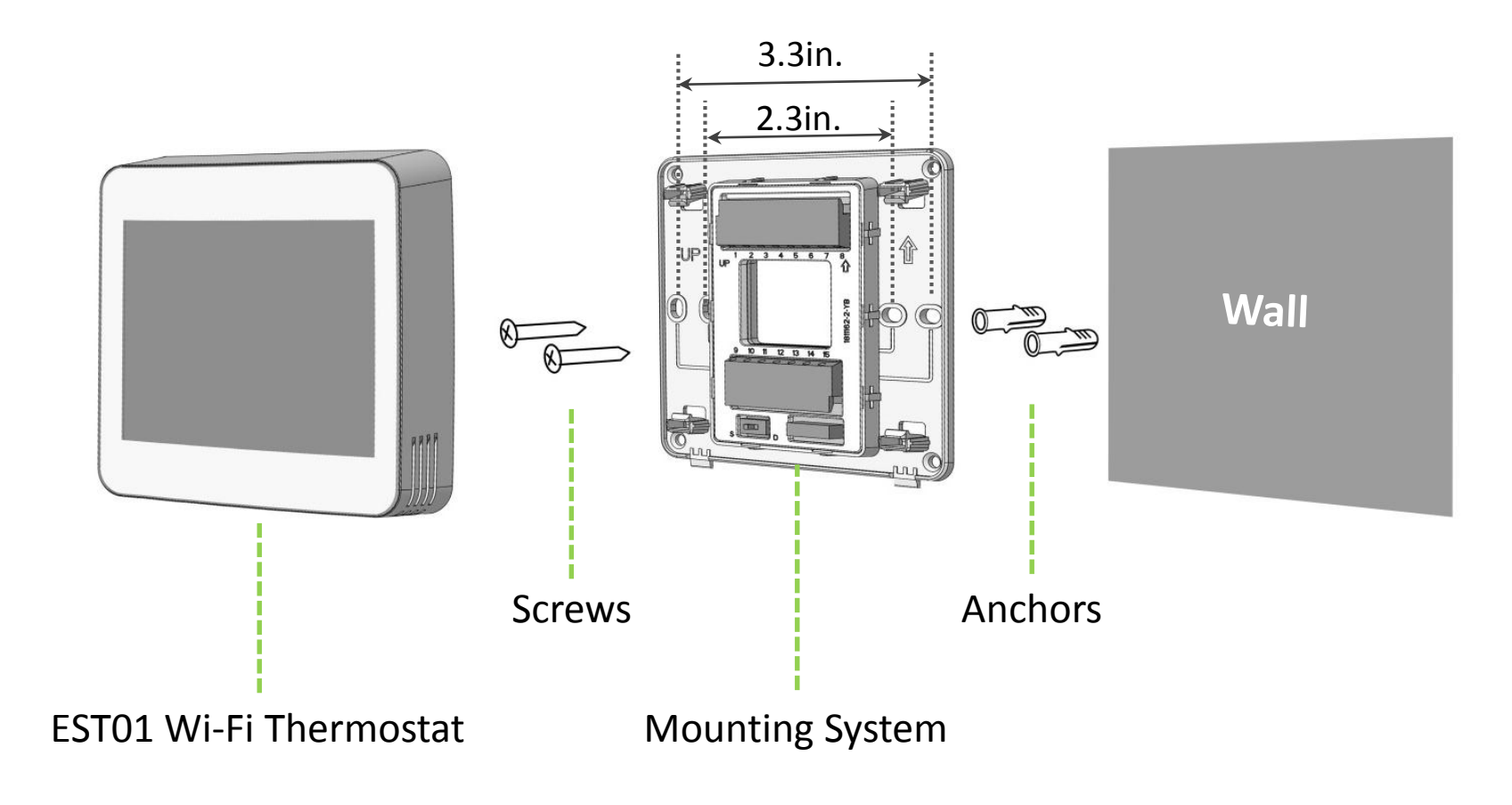

### Wiring Terminals in Mounting System

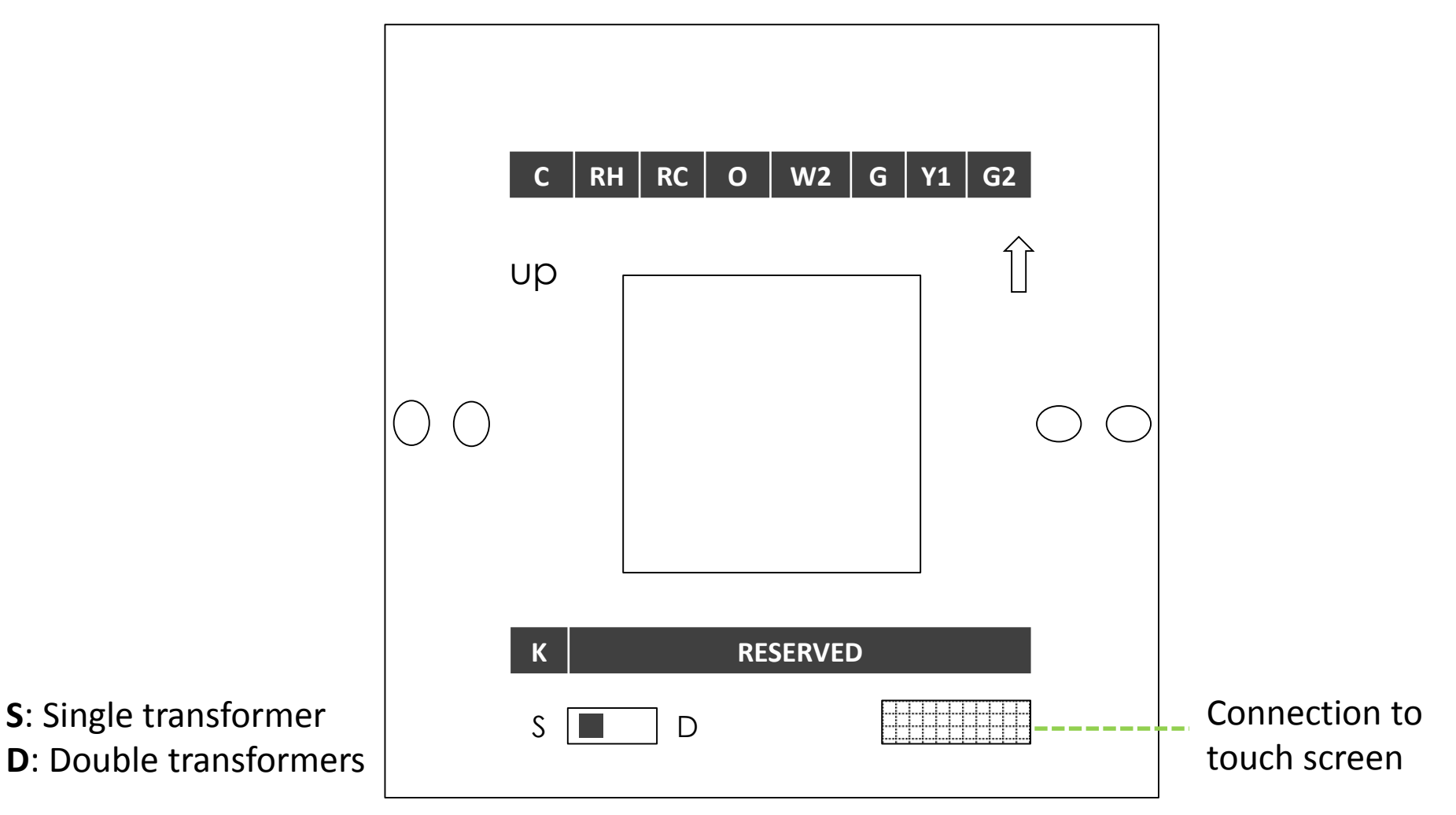

| Terminal | Description                                                              |
|----------|--------------------------------------------------------------------------|
| С        | Common                                                                   |
| RH / RC  | 24 VAC power (RH and RC are already connected each other)                |
| 0        | Mode changeover                                                          |
| W2 (W)   | Second stage heating or first stage auxiliary heat for heat pump systems |
| G        | Fan for standard mode                                                    |
| Y1       | Compressor                                                               |
| G2       | Fan for dry mode                                                         |
| К        | Reserved                                                                 |

### 3. Setup

### 3.1 Time Setting

I. Press Menu at homepage, the screen will display DATE TIME.

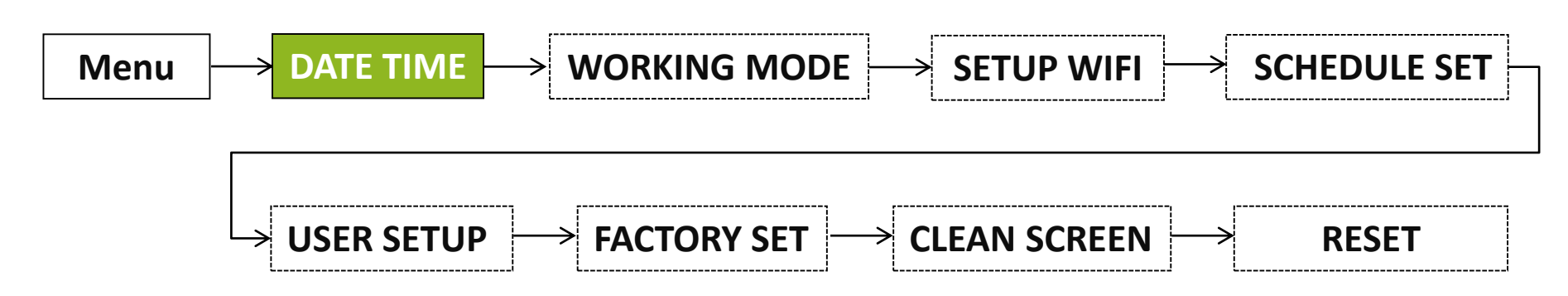

- II. Press Edit, the screen displays SETUP YEAR, press + or to change.
- III. Press Next to SETUP MONTH / DATE / HOUR / MINUTE, respectively.
- IV. Press **Done** to save time setting.

**NOTE:** Press **Menu** during setting will exit you directly and nothing will be saved.

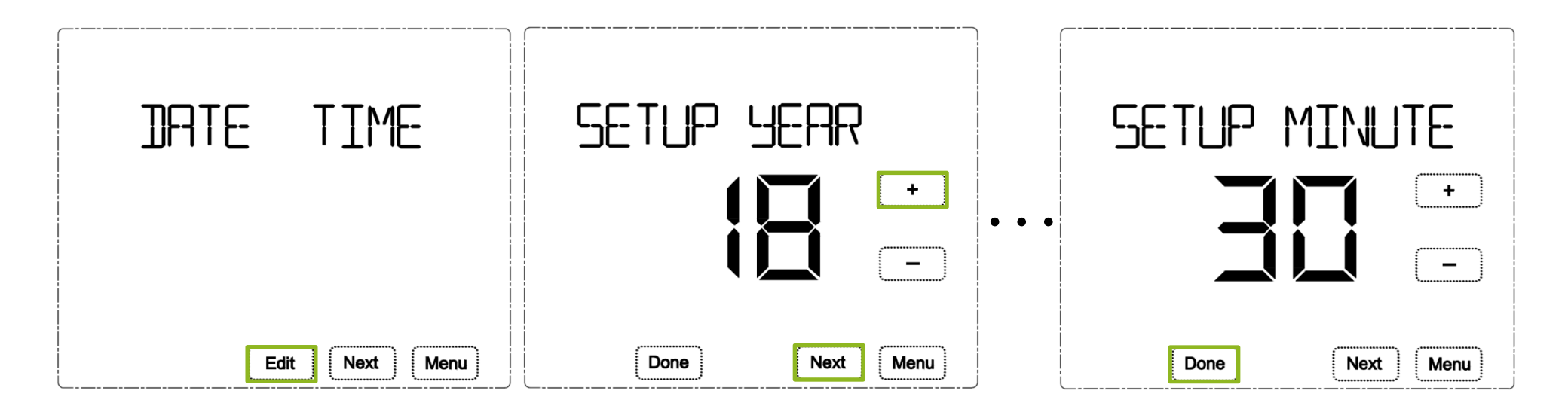

### 3.2 Working Mode

I. Press Menu at homepage, the screen will display DATE TIME, then press Next to WORKING MODE.

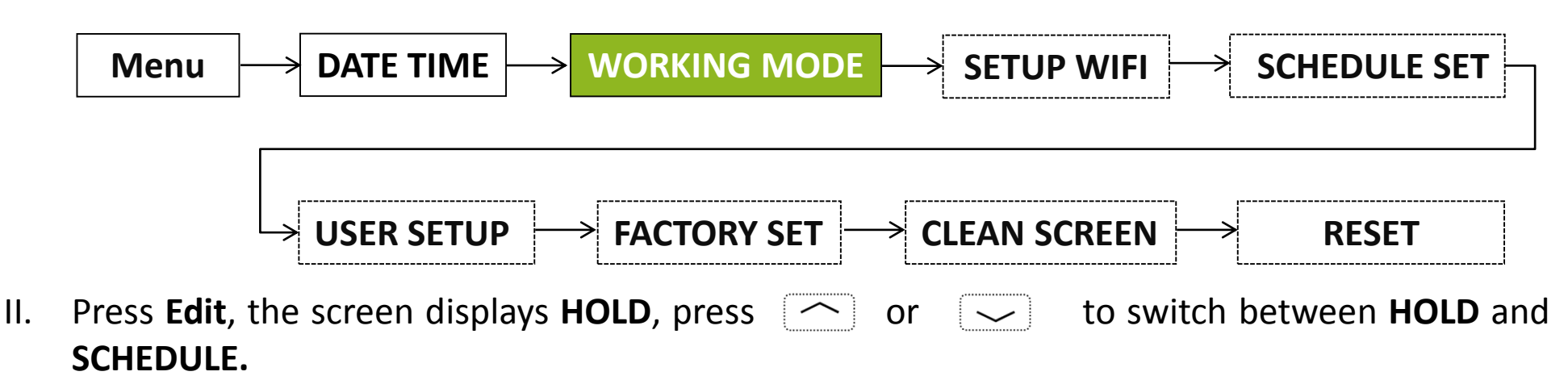

III. Press **Done** to save.

**NOTE:** Press **Menu** during setting will exit you directly and nothing will be saved.

| NORKING MODE   | HOLD      | SCHEDULE |
|----------------|-----------|----------|
|                |           |          |
|                |           |          |
| Edit Next Menu | Done Menu | Done     |

HOLD: Keeps the desired temperature set all the time.

**SCHEDULE:** Follows 7-day plan (4 time periods per day) \*

\* To activate the scheduling, it's required to choose AUTO at thermostat homepage or on 'Ecoer Home' App control interface.

#### Activate 7-day Scheduling by Ecoer Home App

- Select Mode to Auto
- Turn ON Schedule (i.e. Choose 'Follow Schedule')

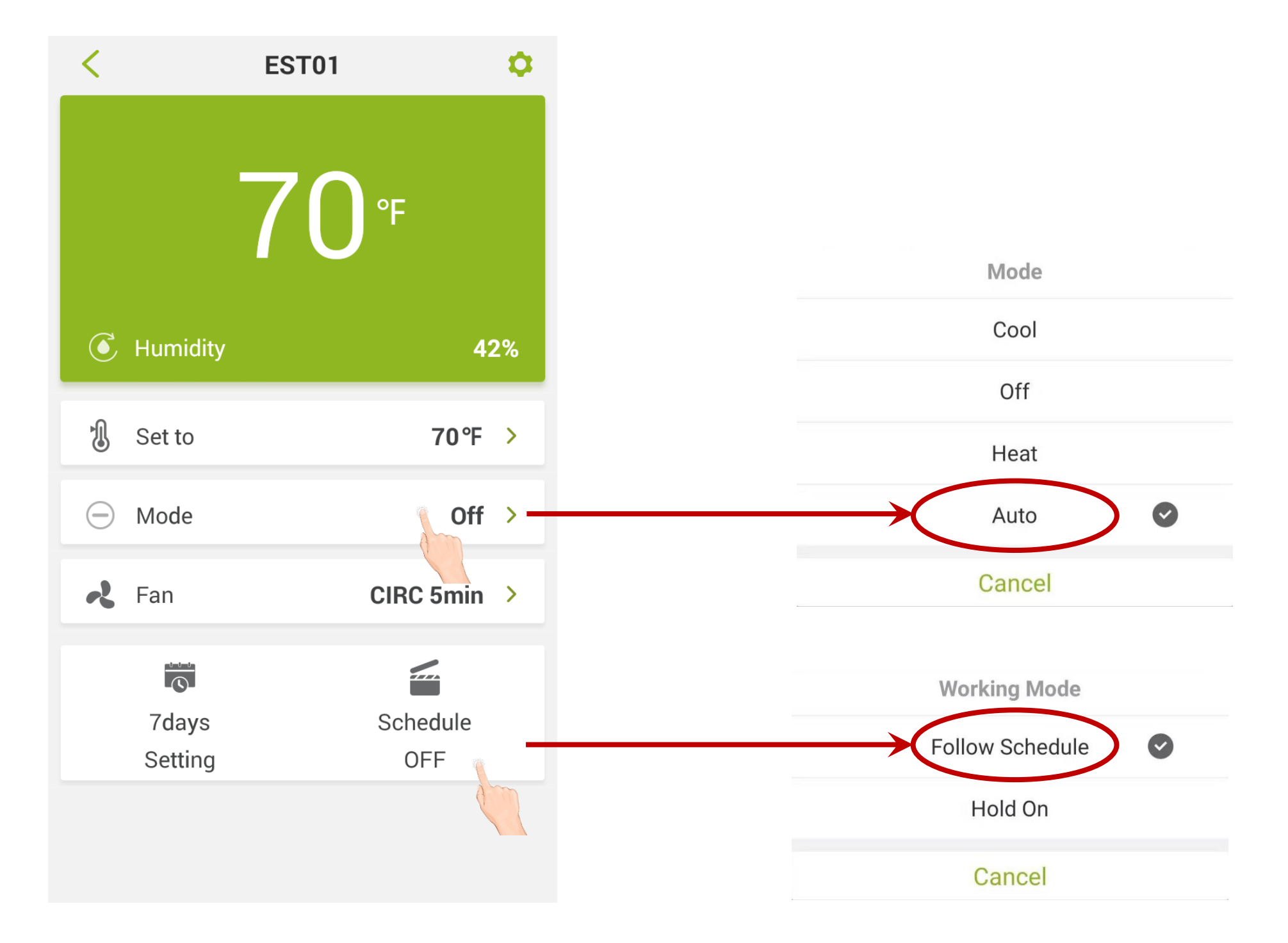

#### www.ecoer.com

### 3.3 Setup Wi-Fi

Search **'Ecoer Home**' on Google Play or App Store to install the App. Register with your phone number or email, log in App to add device.

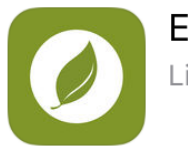

Ecoer Home Lifestyle

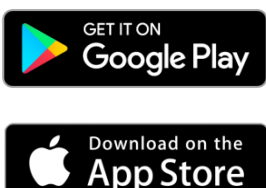

I. Press Menu at homepage, the screen will display DATE TIME, press Next twice to SETUP WIFI.

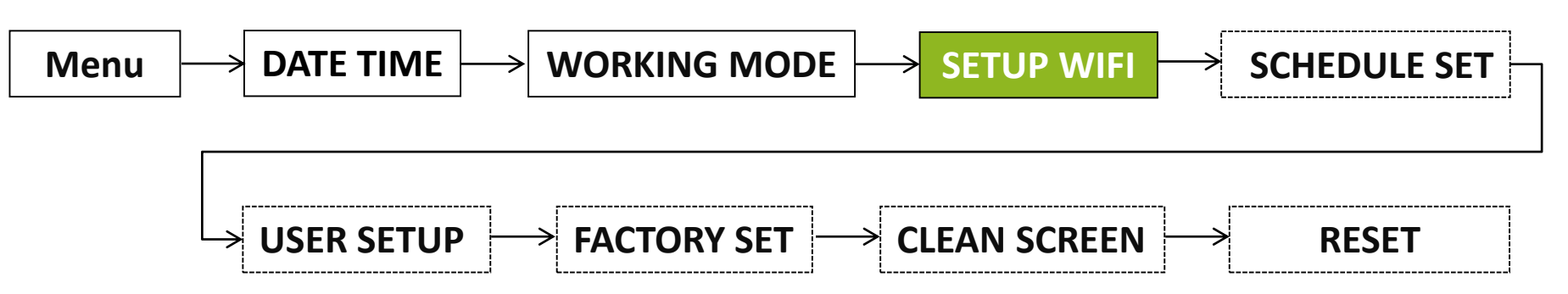

- II. Press Edit, the screen displays SMART MODE\*.
- III. Press **Done**, then Wi-Fi icon 🛜 will blink **90 seconds** on the upper-right corner.

\*<u>You may need to try **AP MODE** (Wireless Access Point) to connect device if **SMART MODE** does not work successfully.</u>

| SETUP WIFI     | SMART MODE | FAFJ M[]]]EE |
|----------------|------------|--------------|
|                |            |              |
|                |            |              |
| Edit Next Menu | Done       | Done Menu    |

### Add device on 'Ecoer Home' App

- Press + icon (see *Fig.1*) on the upper-right corner of the App.
- Touch "Confirm signal icon is blinking" (see Fig.2)
- Connect your smart phone to Wi-Fi (Select 2.4 GHz Wi-Fi and input password), it takes 30 to 60 seconds to complete (see Fig.3). Touch "Help" to trouble shoot if you fail to make it online.

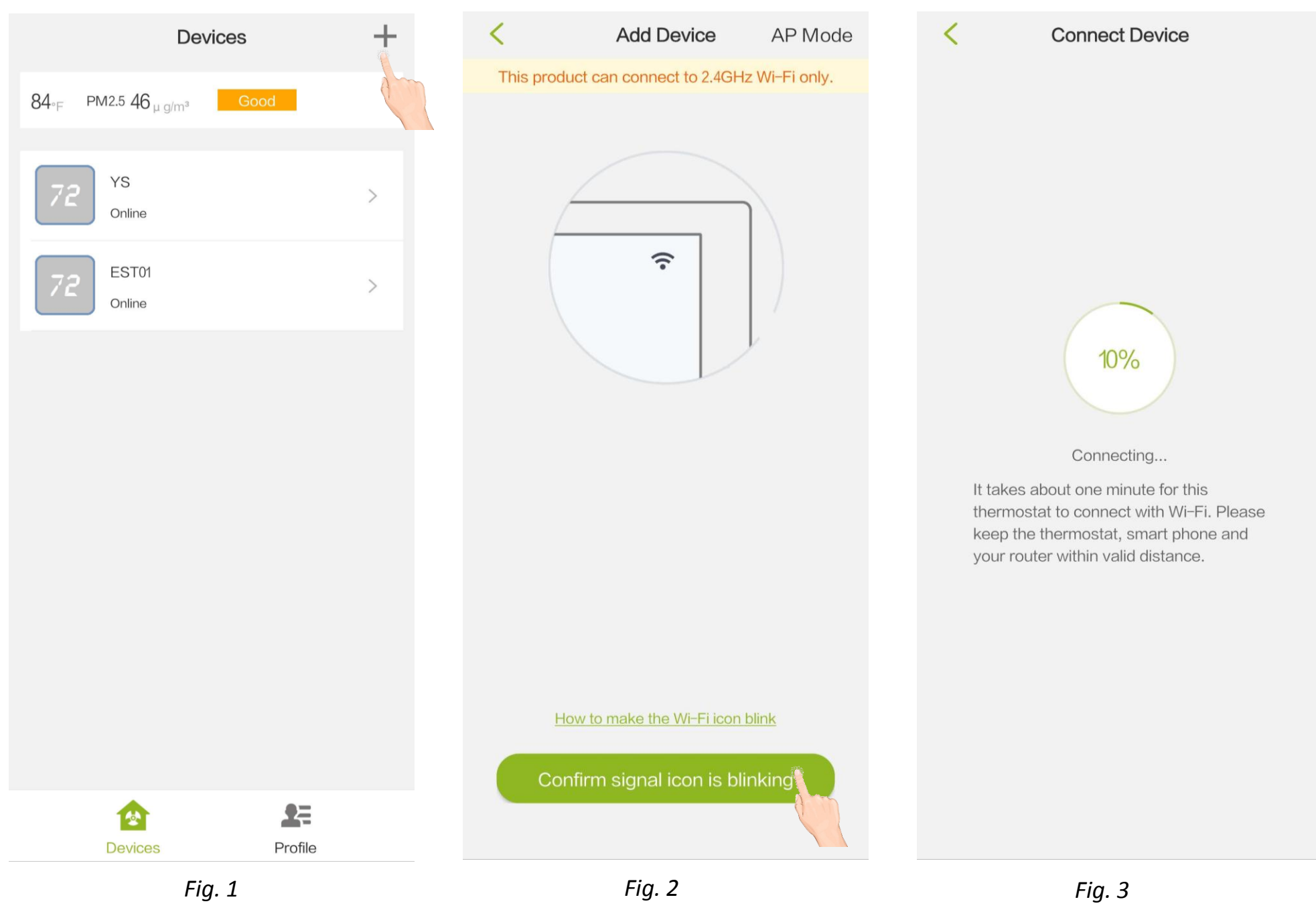

### \* The design of Ecoer Home App may subject to change.

#### 'Ecoer Home' App Control Interface

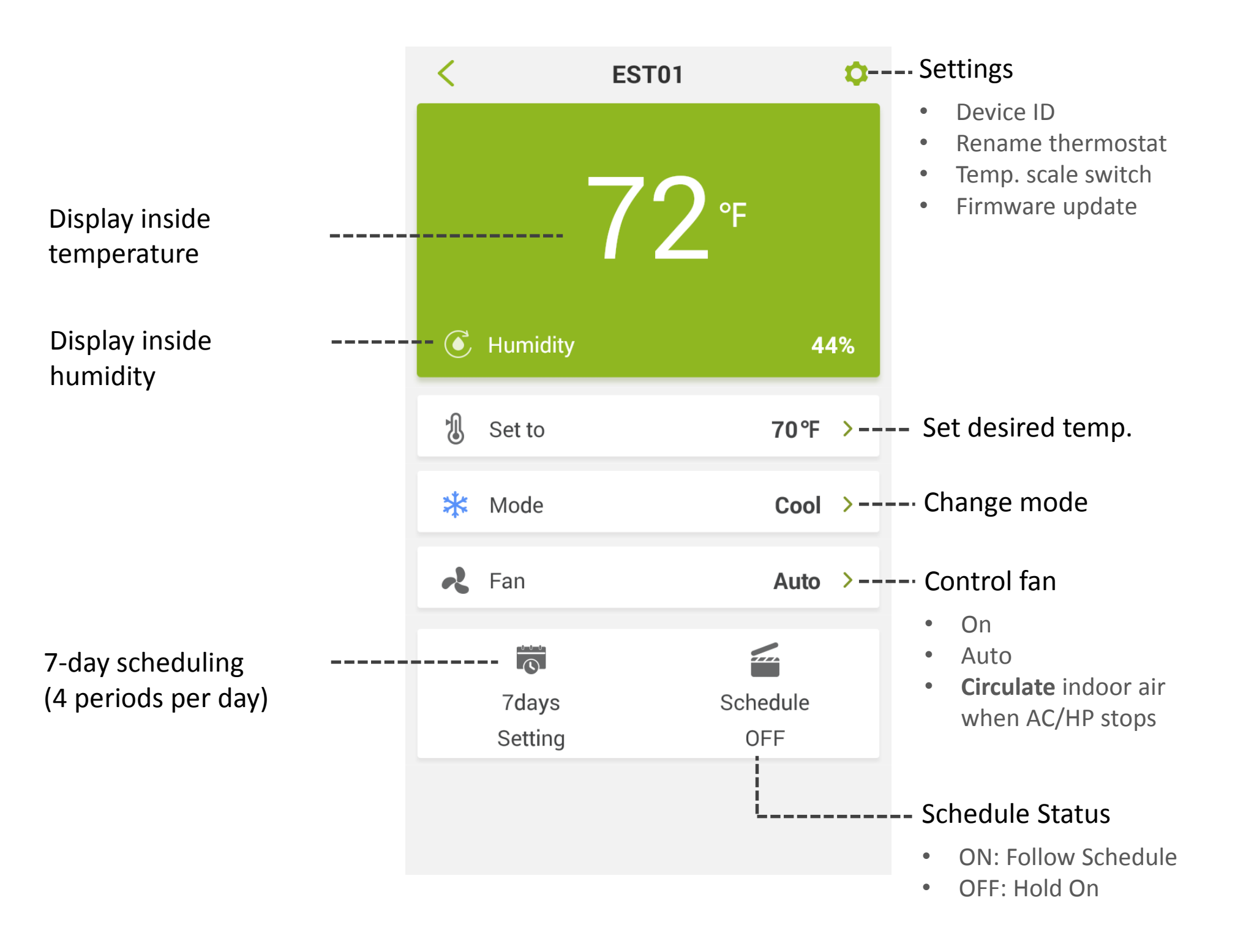

#### \* The design of Ecoer Home App may subject to change.

11.

### **3.4 SCHEDULE SET**

I. Press Menu at homepage, the screen displays DATE TIME.

Press Next until you see SCHEDUL SET.

- **WORKING MODE SCHEDULE SET** Menu DATE TIME **SETUP WIFI** FACTORY SET CLEAN SCREEN RESET USER SETL TIALE SCHEDUL SET TTMF-Edit Next Menu Edit Next Menu
- III. Press **Edit** to set detailed schedule (Below table shows the default desired temperature from Monday to Sunday).

| Mon-Sun                  | Wake<br>06:00 | Away<br>08:00 | Home<br>18:00 | Sleep<br>22:00 |
|--------------------------|---------------|---------------|---------------|----------------|
| Desired Temp. in cooling | 78F           | 85F           | 78F           | 82F            |
| Desired Temp. in heating | 70F           | 62F           | 70F           | 62F            |

IV. See the following page for detailed schedule setup, press **Done** to save it.

**NOTE:** Press **Menu** during setting will exit you directly and nothing will be saved.

#### Detailed Schedule Setting from thermostat

- I. Press + or to choose the day  $\mathbf{0}$  of the week.
- II. Press Next to set from the first period 06:00 of the selected day, press + or to adjust time (15 minutes per interval).
  - a) Press **Next** to set desired **COOL** temperature **3** by press + or icon.
  - b) Press **Next** to set desired **HEAT** temperature **4** by press **+** or **-** icon.
- III. Press **Next** to set schedule for other period of the selected day.

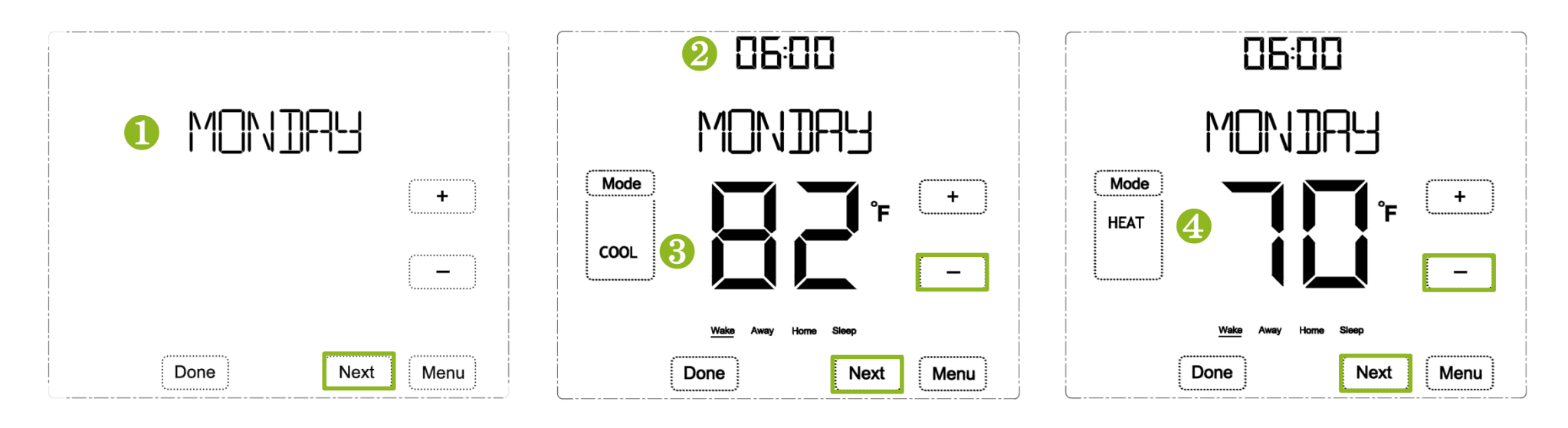

• • •

- IV. Continue to set schedule for other day of the week.
- V. Press **Done** to save.

Ι.

### Detailed Schedule Setting by 'Ecoer Home' App

Click To enter scheduling. Setting

- II. Click the period you want to set, then scroll start Time, Cool Temp. and Heat Temp.
- III. Touch "COMPLETE" to save your settings.

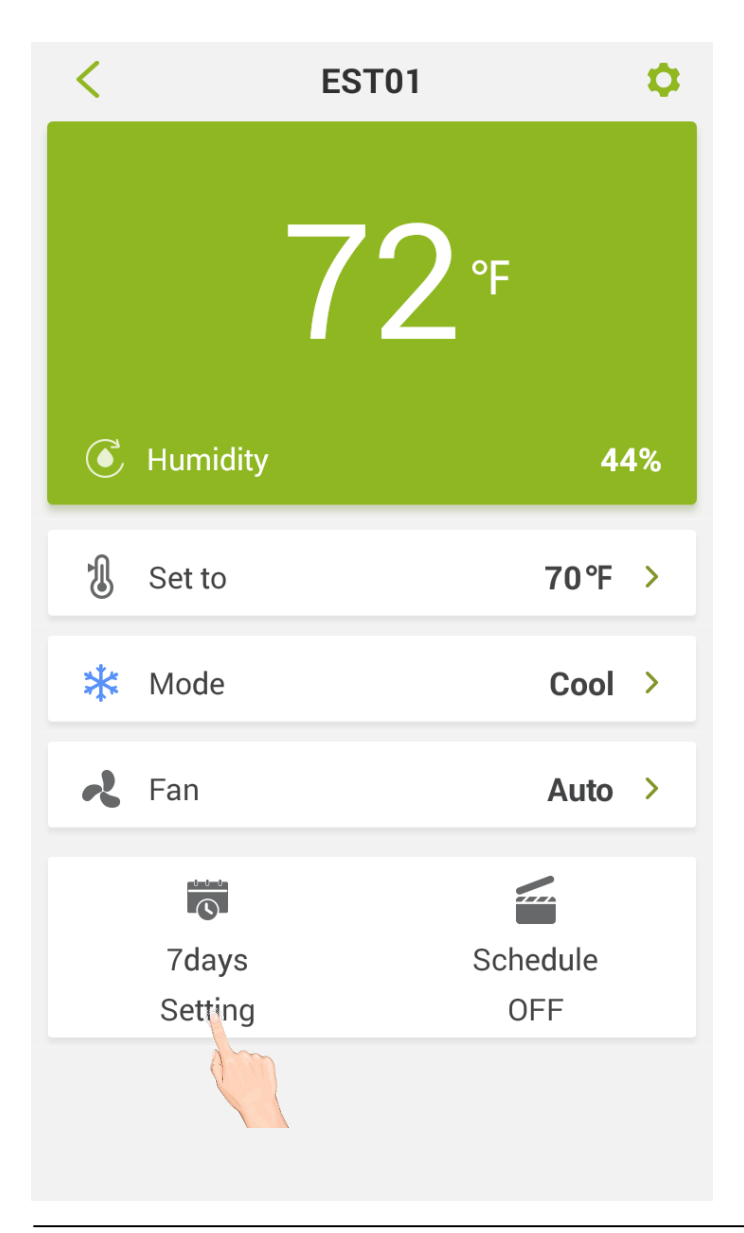

| <             | Schedule       |                |
|---------------|----------------|----------------|
| Mon Tue (     | Ned Thu Fri    | Sat Sun        |
| 06:00 cool to | o 76°F heat t  | o 69°F >       |
| 09:45 cool to | o 87°F heat t  | o 63°F >       |
| 18:00 cool to | o 78°F heat t  | o70°F >        |
| Time          | Cool Temp.(°F) | Heat Temp.(°F) |
| 17:30         | 76             | 68             |
| 17:45         | 77             | 69             |
| 18:00         | 78             | 70             |
| 18:15         | 79             | 71             |
| 18:30         | 80             | 72             |

COMPLETE

### 3.5 USER SETUP

I. Press Menu at homepage, the screen will display **DATE TIME**, then press **Next** until you see **USER SETUP**.

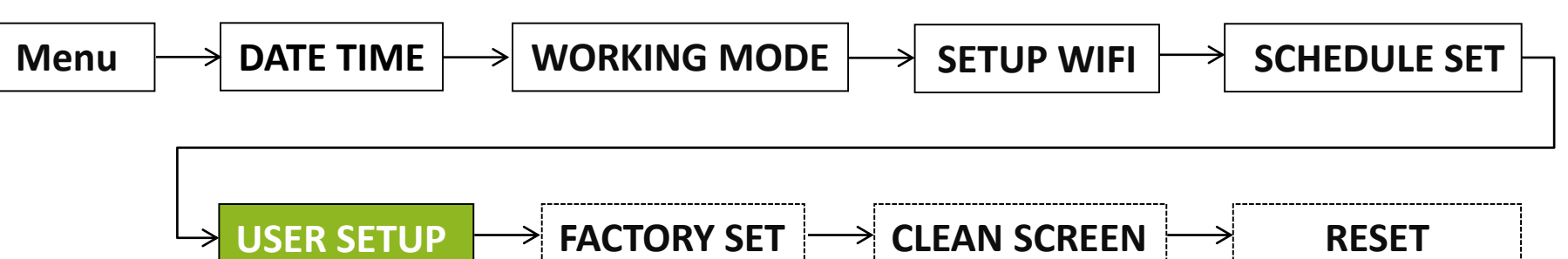

II. Press Edit to enter into user setup interface.

| Items      | Range                                                                                    | Remarks                                                                                                    |  |
|------------|------------------------------------------------------------------------------------------|----------------------------------------------------------------------------------------------------|--|
| TEMP SCALE | F/C                                                                                      | Switch between Fahrenheit (Default) and Celsius                                                                                                    |  |
| TEMP ADJ   | -6F ~ 6F<br>( <b>Default 0F</b> )                                                        | Adjust compensation for inside temperature                                                                                                    |  |
| TEMP EFF   | 1F ~ 4F<br>( <b>Default 2F</b> )                                                         | Adjust temperature difference between inside temp. and desired temp. to start <b>COOL</b> or <b>HEAT</b>                                                                                                    |  |
|            | 0 (Default)                                                                              | Display current inside temperature and local time when screen sleeps                                                                                                    |  |
| BRIGHTNESS | 1                                                                                        | Darken brightness but display all contents (never sleeps)                                                                                                    |  |
|            | 2                                                                                        | The screen keeps the top brightness (never sleeps)                                                                                                    |  |
| TIME SYNC  | ON/OF ON: Synchronize local time when connect Wi-Fi<br>OF: Do not synchronize local time |                                                                                                    |  |
| FAN CIRC * | OF/05/15/30                                                                              | <ul> <li><b>OF</b>: Turn off CIRC function (Default)</li> <li><b>05</b>: Turn on 5 minutes per hour</li> <li><b>15</b>: Turn on 15 minutes per hour</li> <li><b>30</b>: Turn on 30 minutes per hour</li> </ul> |  |

\* Circulate the ventilation when Air Conditioner or Heat Pump stops for a long period.

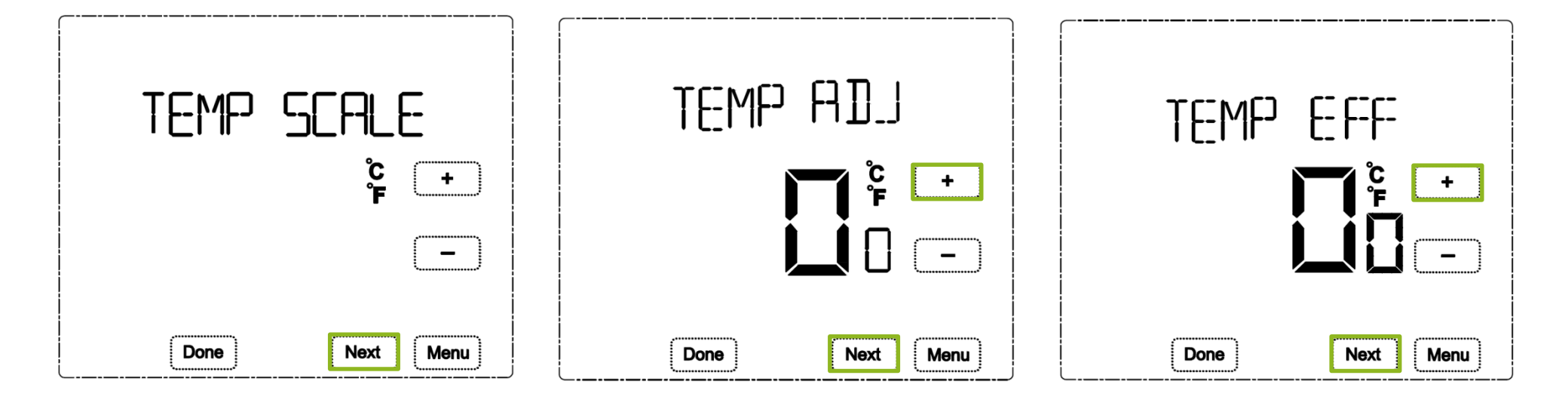

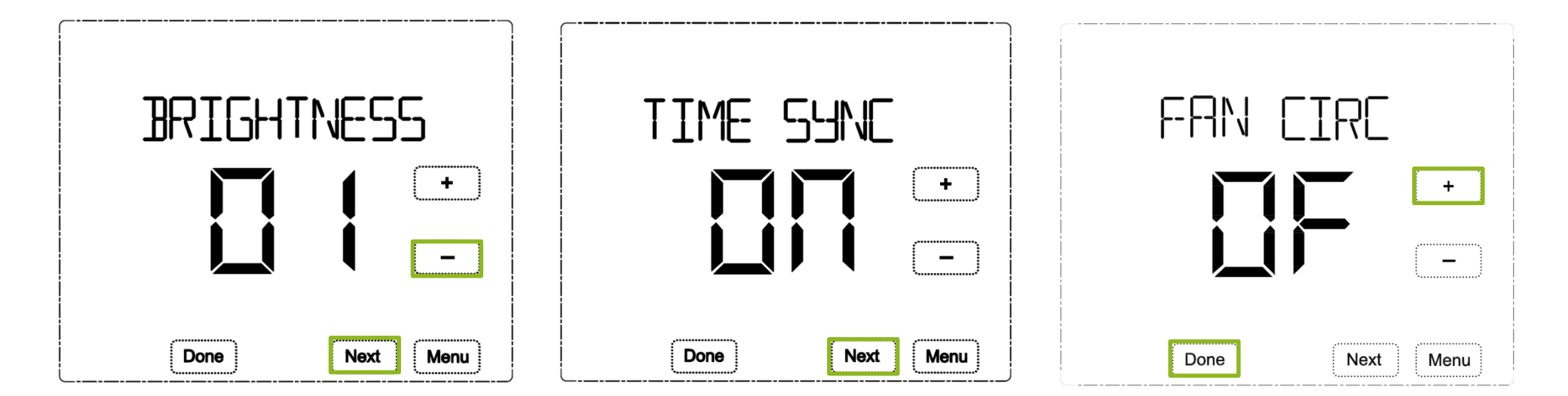

**NOTE:** Press **Menu** during setting will exit you directly and nothing will be saved.

### FAN CIRC Setting by Ecoer Home App

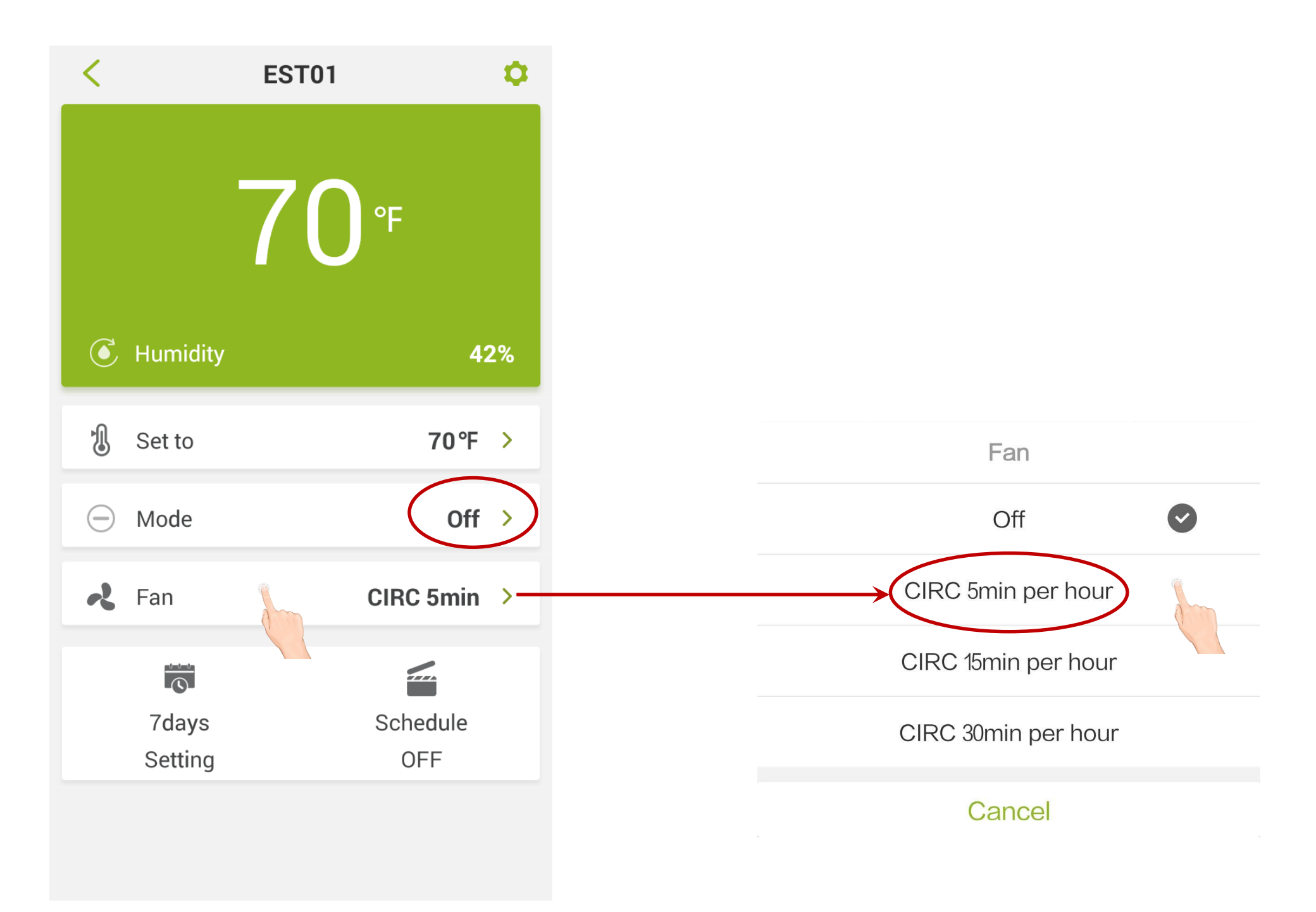

**NOTE:** App can set FAN CIRC\* when Mode is Off (i.e. AC/HP stops).

\* Circulate indoor air when Air Conditioner or Heat Pump stops for a long period.

### 3.6 FACTORY SET (Professional only)

I. Press Menu at homepage, the screen will display DATE TIME, then press Next until you see FACTORY SET.

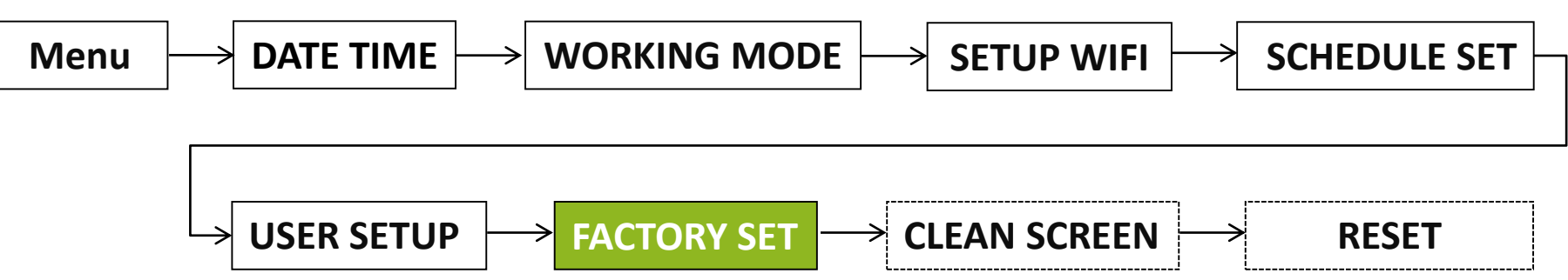

- II. Press Edit, the screen will display SYSTEM TYPE (See the following pages for details)
- III. Press + or to set.

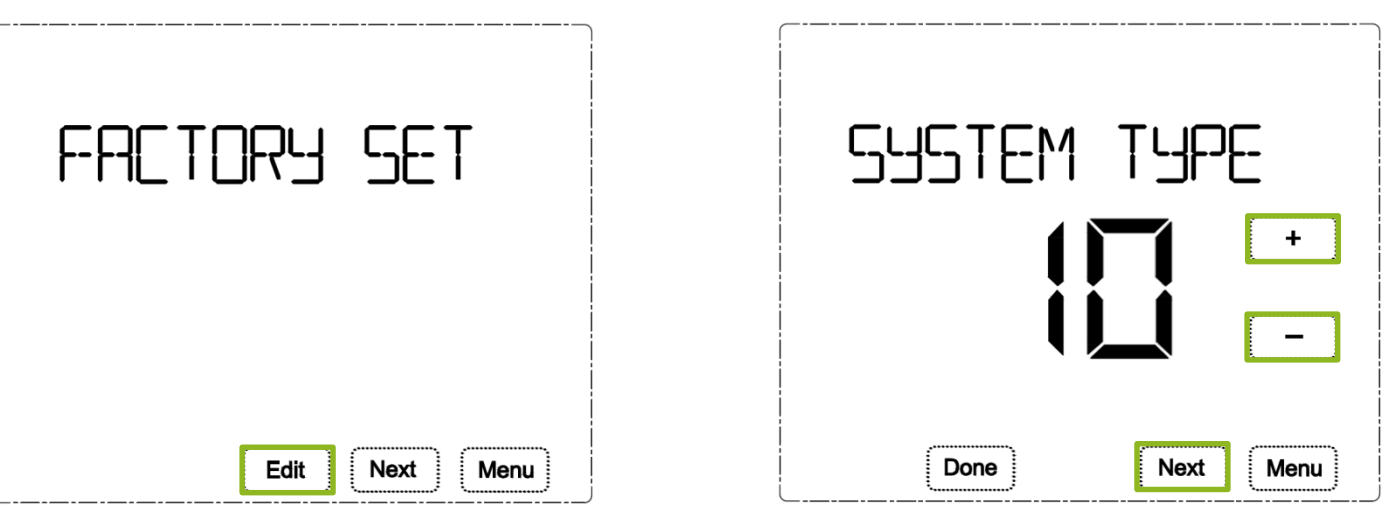

IV. Press Next to set COMP PROTECT / EM HEAT MODE / CHANGE OVER as of required.

| COMP PROTECT | Delay 0 (Default) ~ 10min to start the compressor                                     |  |
|--------------|---------------------------------------------------------------------------------------|--|
| EM HEAT MODE | ON / OF (Default)                                                                     |  |
| CHANGE OVER  | Enable or Disable AUTO mode<br><b>ON:</b> HEAT or COOL switch automatically (Default) |  |

V. Press **Done** to save the setting.

**NOTE:** Press **Menu** during setting will exit you directly and nothing will be saved.

### System Types List

| Туре            | Descriptions          | Application                            | Required Terminals               |
|-----------------|-----------------------|----------------------------------------|----------------------------------|
| 0               | Cool only             | ESI (AC only)                          | C, RC, Y1, G                     |
| 1               | \M/2                  | Gas or Oil Furnace                     | C, RH, W2, G                     |
|                 | VV Z                  | Hot Water Boiler                       | C, RH, W2                        |
| 2               | Cool only + W2        | ESI (AC only) + Furnace                | C, RC, Y1, W2, G                 |
| 3               | Cool only             | ESI + Air Handler                      | C, RC, Y1, O, G                  |
| 4               | Heat only             | ESI + Boiler/(Furnace)                 | C, RH, Y1, *O, W2, (G)           |
| 5               | Heat only (2 Stage)   | No                                     | C, RH, Y1, Y2 , O, *W2, G        |
| 6               | 1H/1C                 | ESI + Air Handler                      | <b>C, RH, Y1, O, G, *</b> W2     |
| 7               | 2H/1C                 | No                                     | <b>C, RH, Y1, Y2 , O, G,</b> *W2 |
| 8               | 1H/1C                 | ESI + Air Handler                      |                                  |
| 9               | 1H/1C (G/G2)          | ESI + <b>E series</b> Air Handler      |                                  |
| 10<br>(Default) | 2H/1C                 | ESI + Air Handler<br>ESI + Gas Furnace | See following Pages              |
| 11              | 2H/1C (G/G2)          | ESI + <b>E series</b> Air Handler      |                                  |
| 12              | Cool only (G/G2)      | AC only L E corice Air Handler         |                                  |
| 13              | Cool only (G/G2) + W2 | AC UNITY + E SERIES AIR HARUIER        |                                  |

#### **Remarks:**

ESI- Ecoer Smart Inverter condensing unit

\* means optional connection

#### Type 0 Cool Only

Ecoer variable speed air conditioner matches with indoor unit.

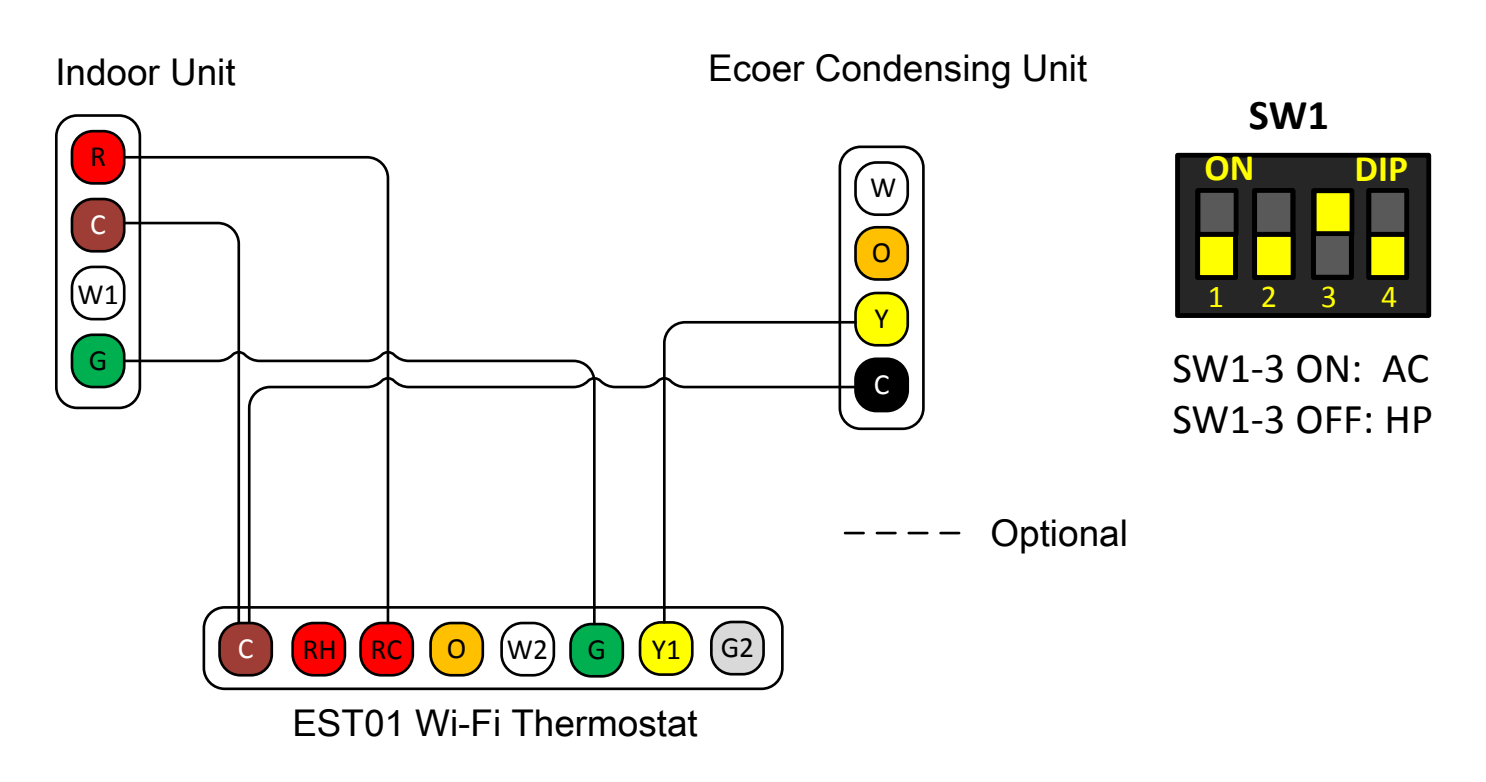

#### Type 2 Cool Only + W2 output

Ecoer variable speed air conditioner matches with gas or oil furnace.

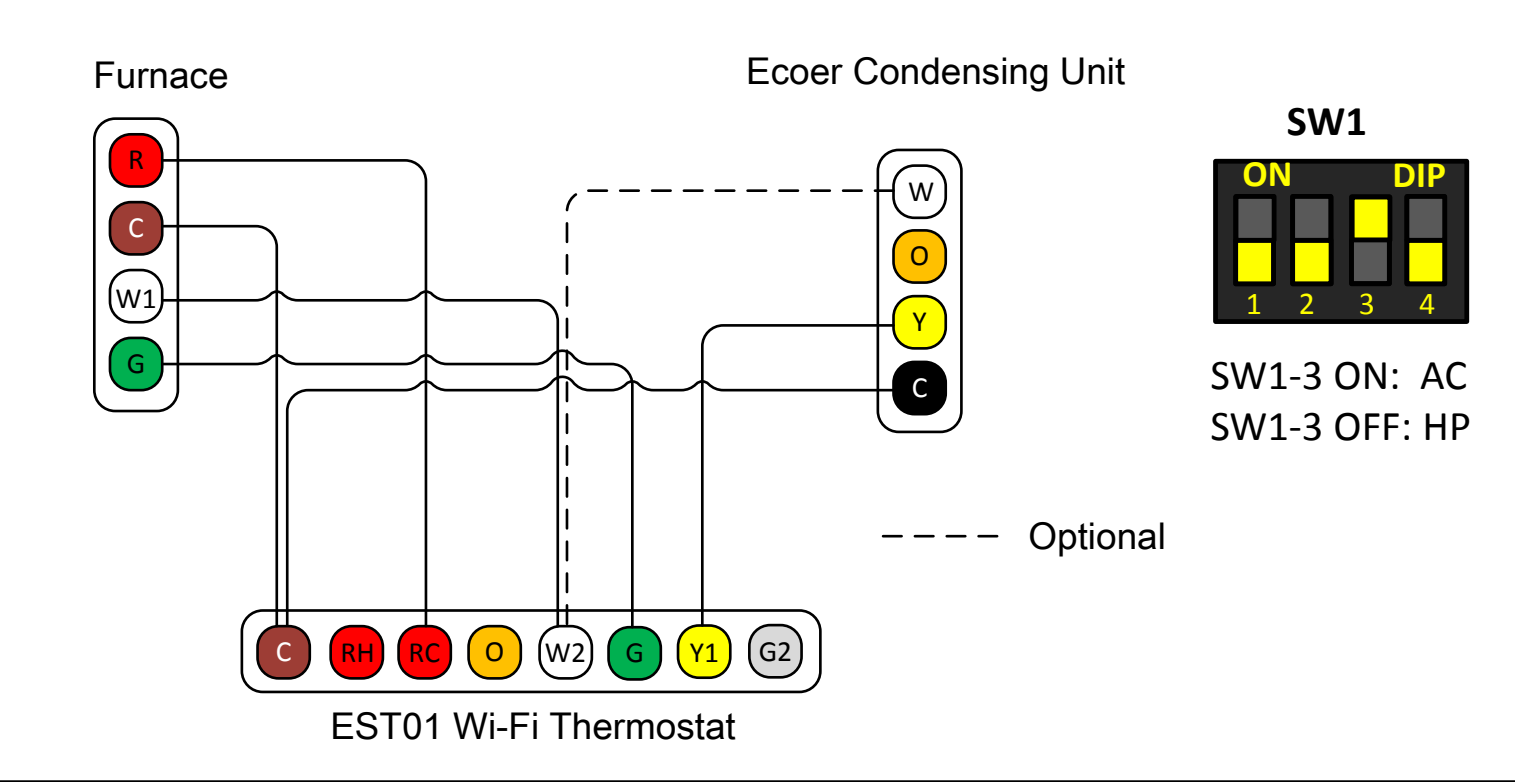

#### Type 3 Cool Only

Ecoer variable speed heat pump matches with indoor unit.

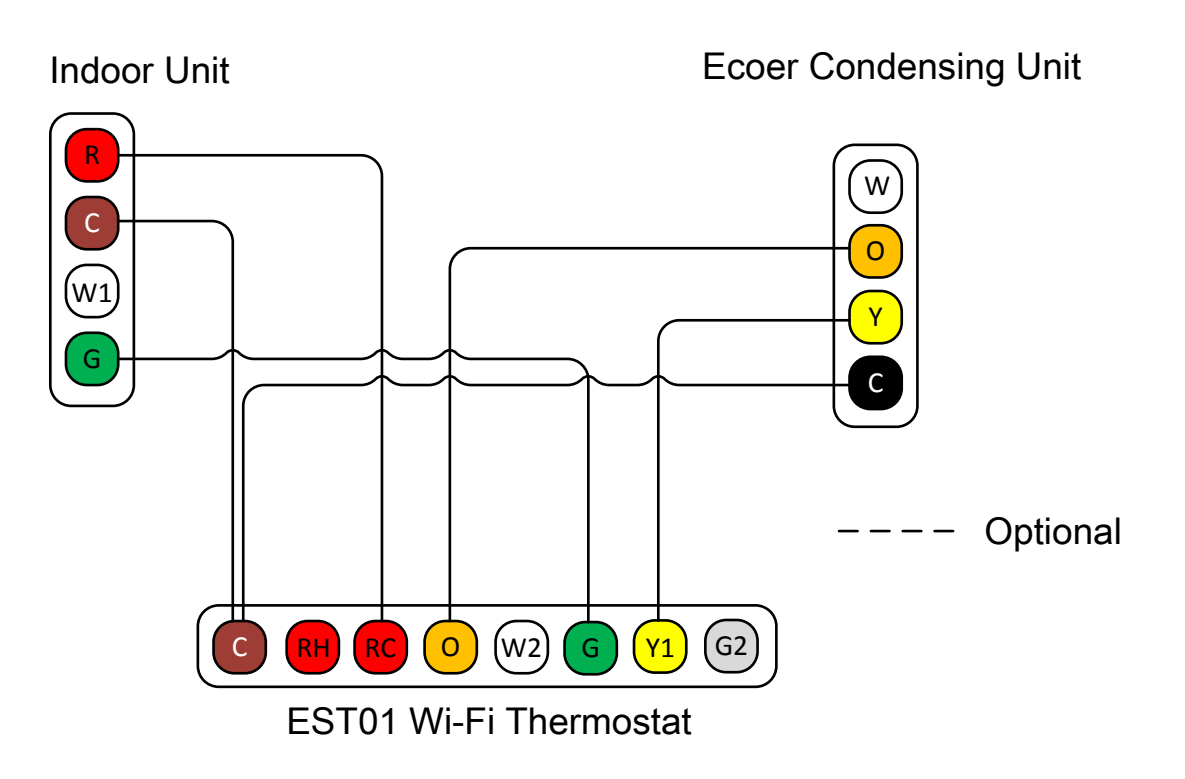

#### Type 4 Heat Only + W2 output

Ecoer variable speed heat pump matches with furnace (G required) or boiler.

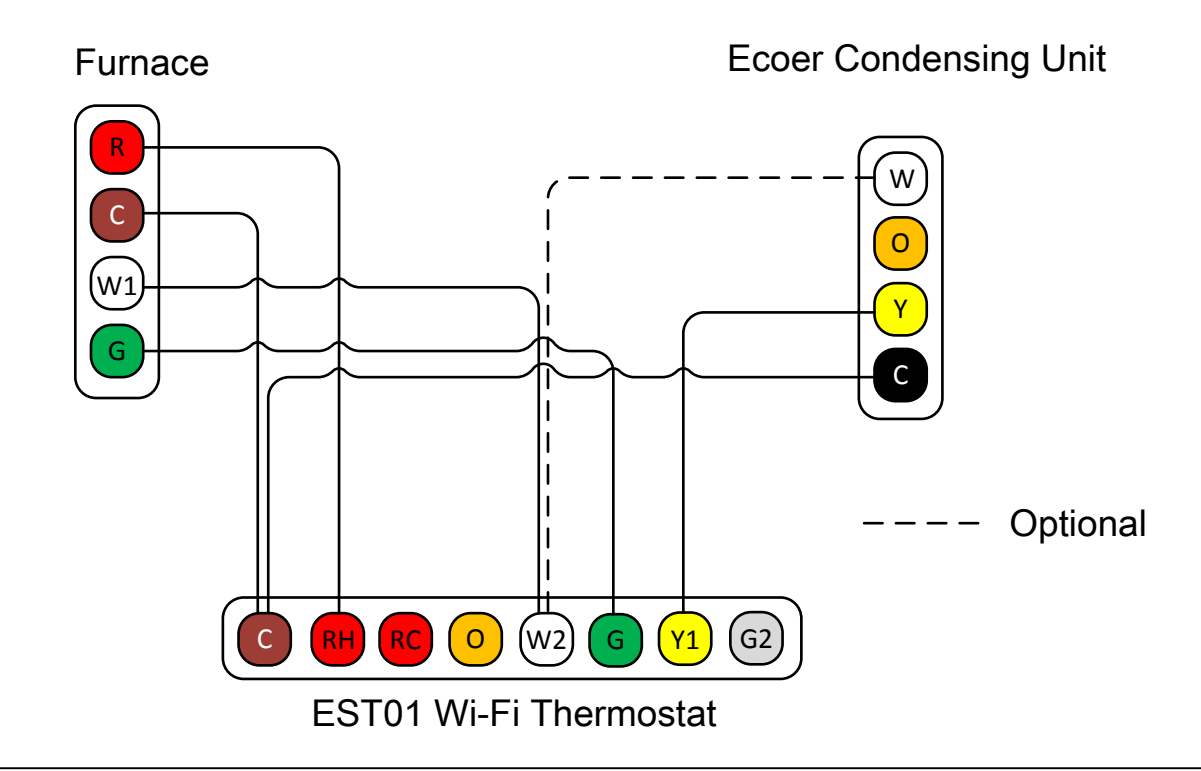

#### Type 6 1H/1C with constant indoor fan speed

Ecoer variable speed heat pump matches with G series air handler or other brand indoor unit.

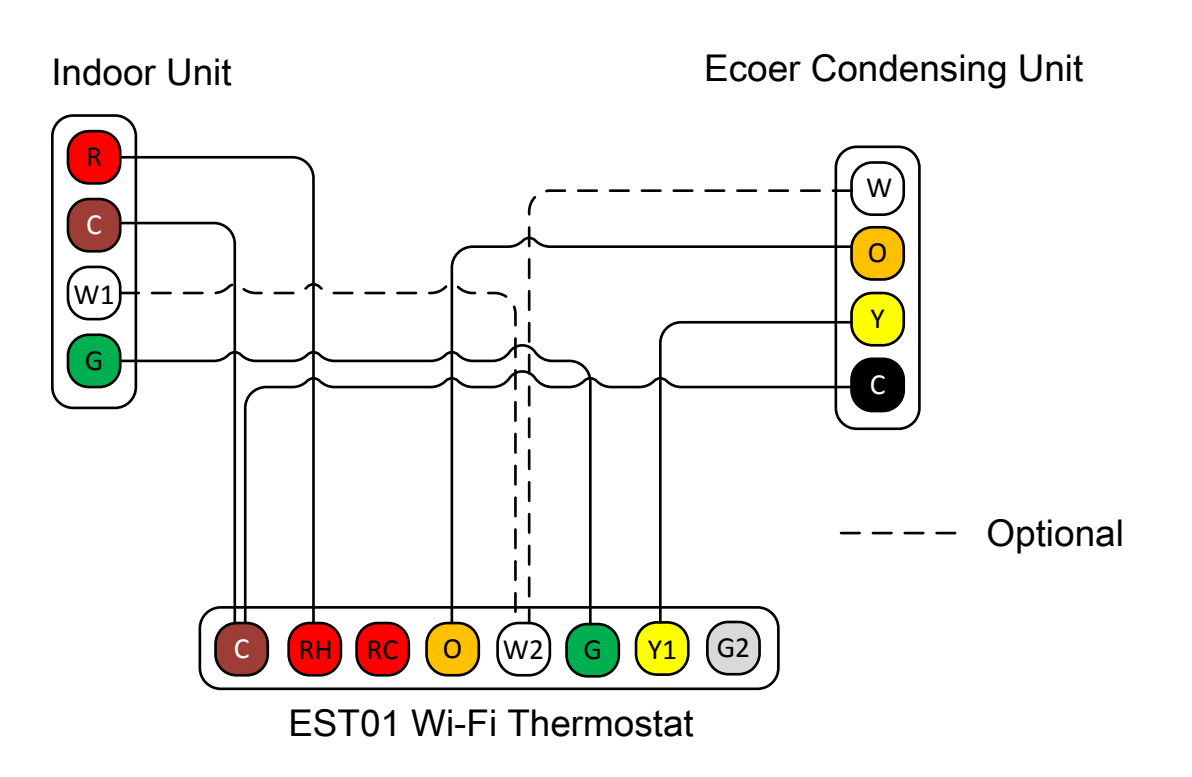

#### Type 8 1H/1C with constant indoor fan speed

Ecoer variable speed heat pump matches with G series air handler or other brand indoor unit.

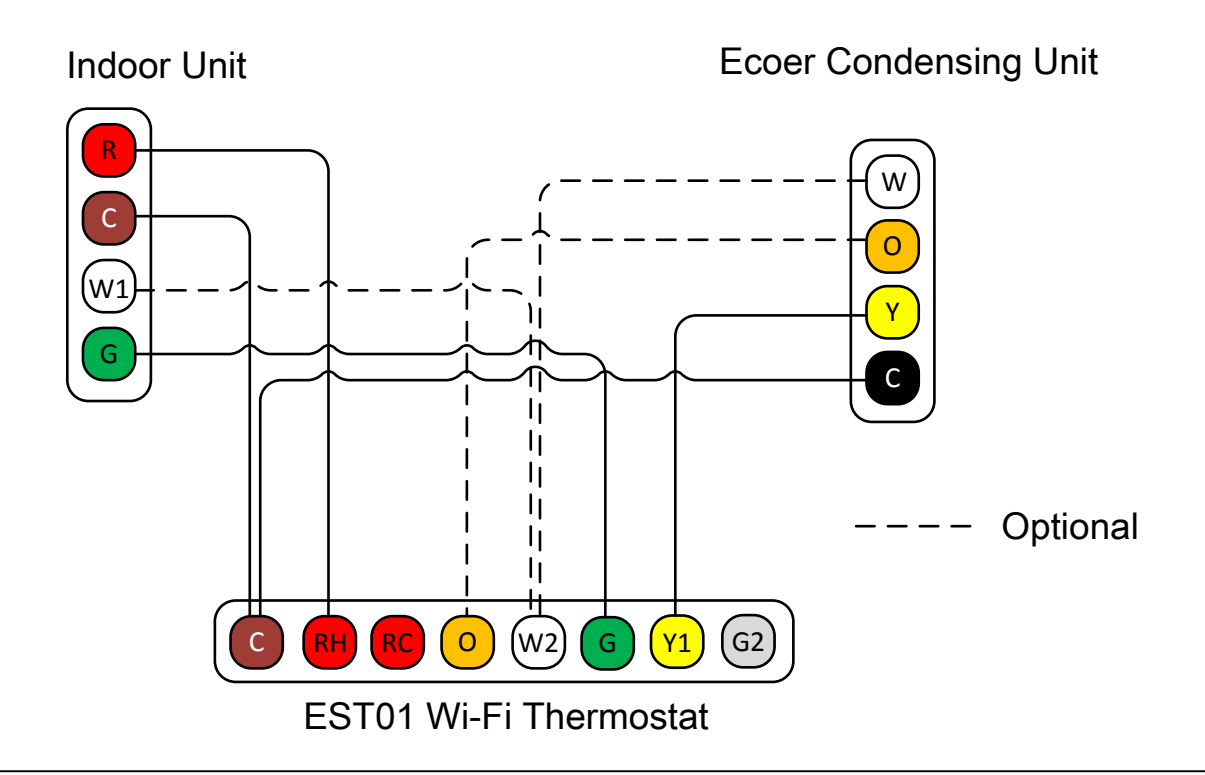

### Type 9 1H/1C with two-stage fan control (G/G2) in cooling

Ecoer variable speed heat pump matches with E Series air handler

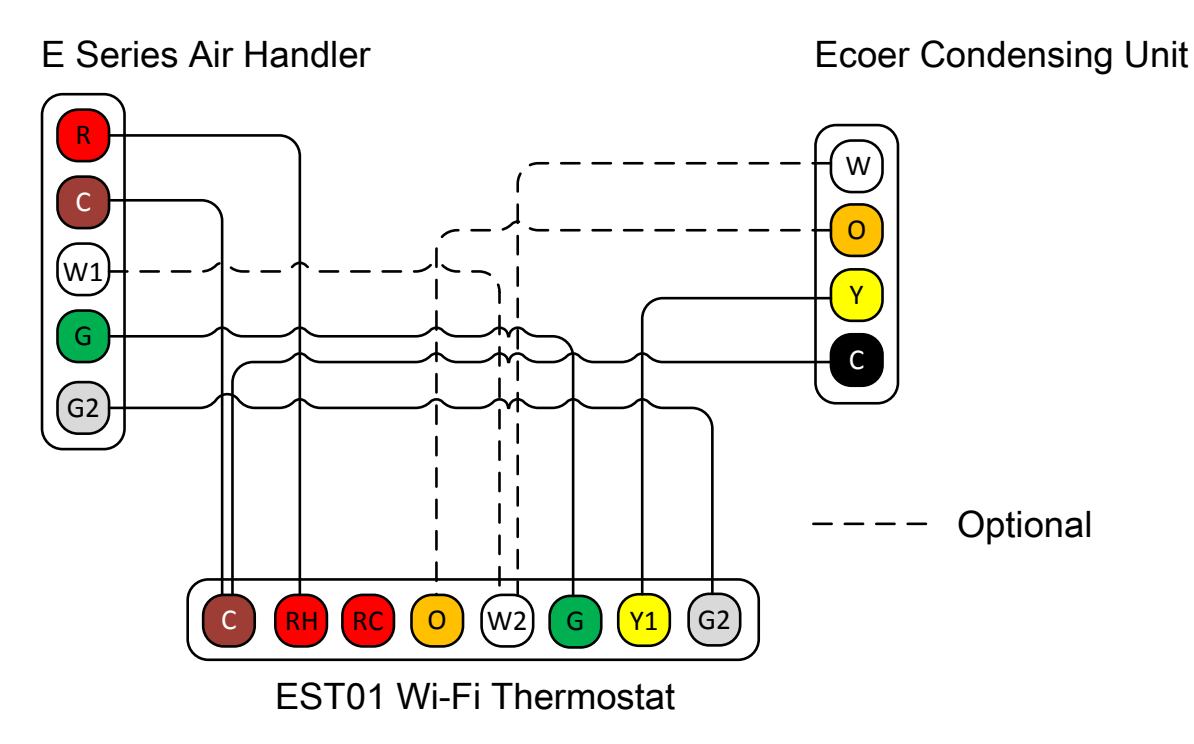

# Type 102H/1C with constant indoor fan speed (Factory default)Ecoer variable speed heat pump matches with indoor unit for 2 stage heating

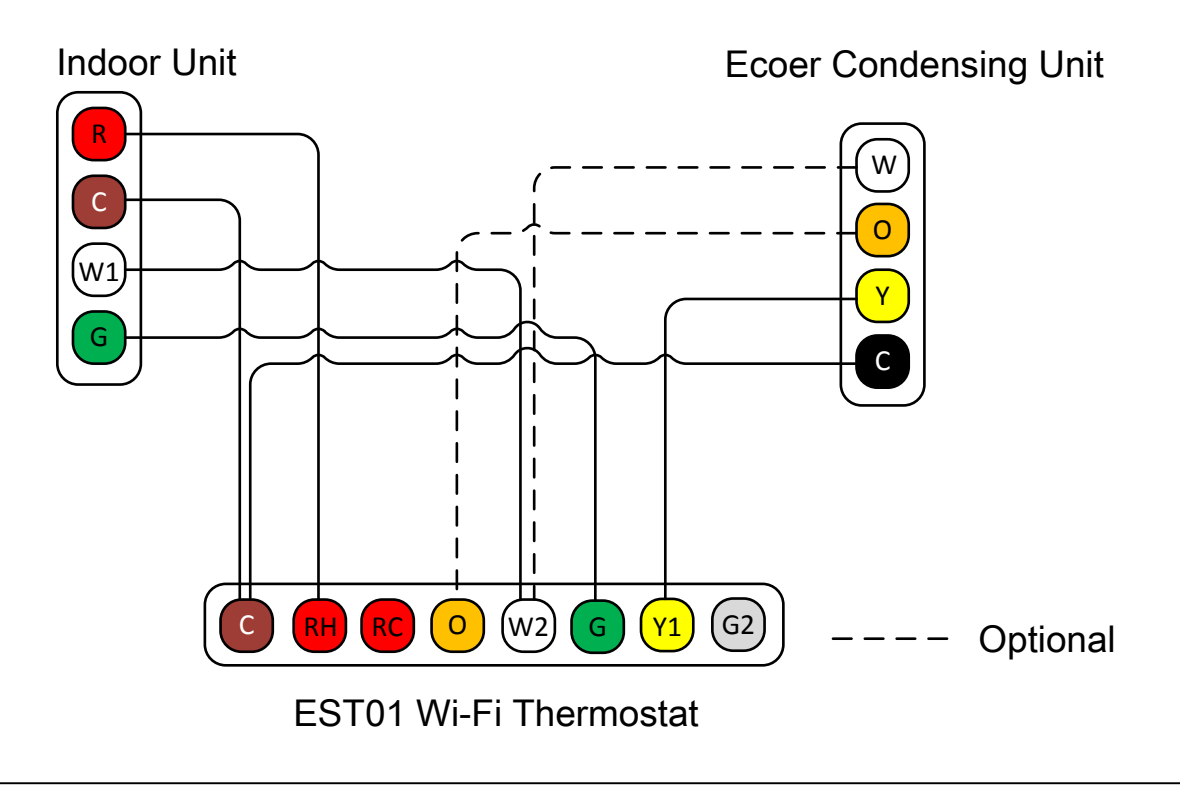

### Type 11 2H/1C with two-stage fan control (G/G2) in cooling

Ecoer variable speed heat pump matches with **E series air handler** and electric heater (Duel-fuel).

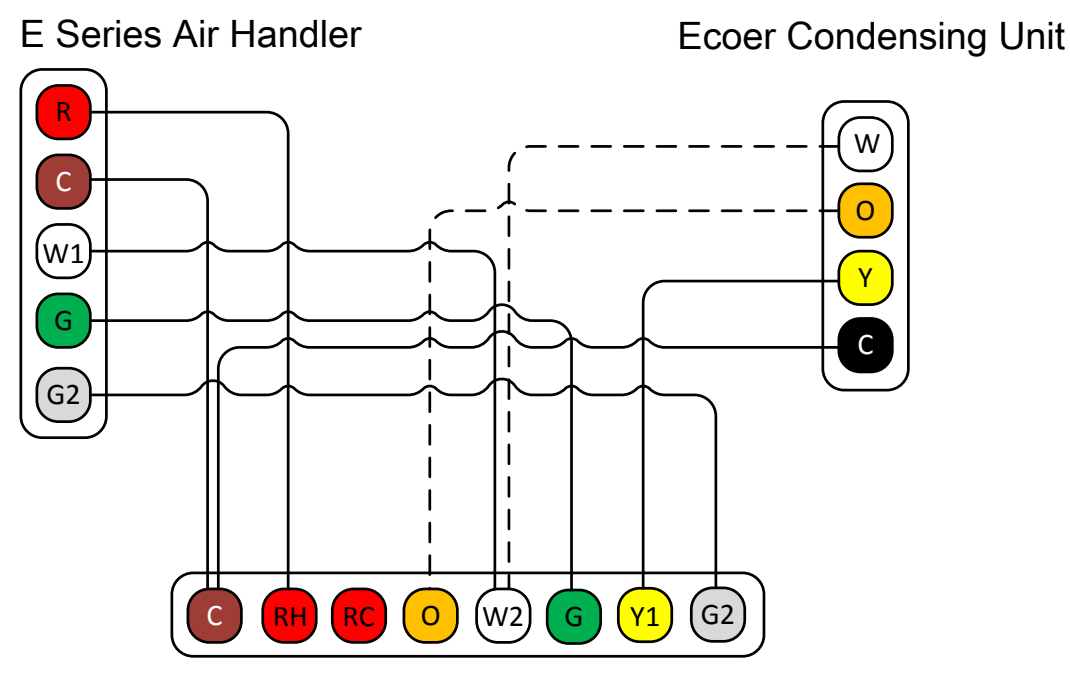

EST01 Wi-Fi Thermostat

#### Type 12/13 Cool only with two-stage fan control (G/G2)

AC only (including Ecoer variable speed air conditioner) matches with **E Series air handler** (and electric heater - <u>Type 13</u>)

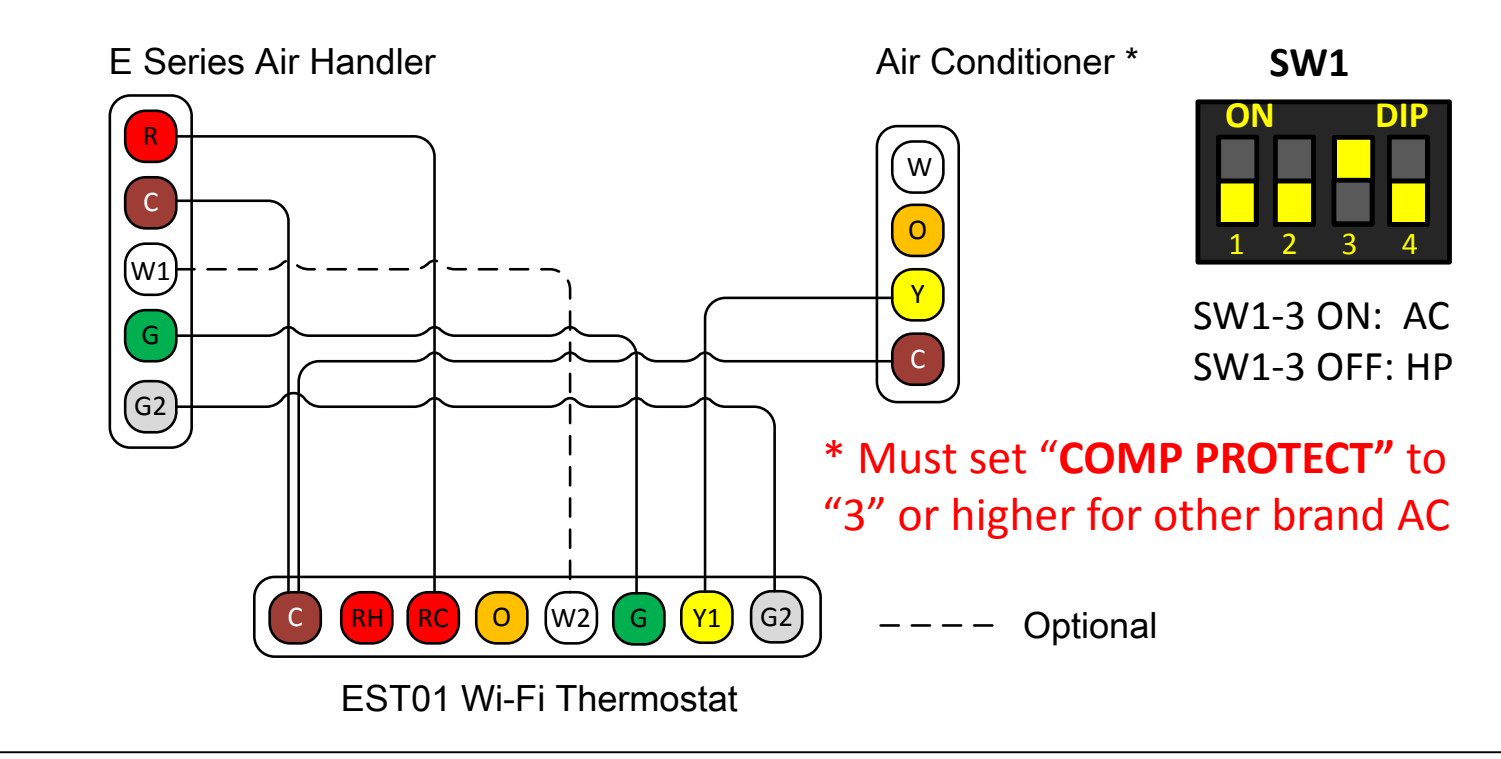

### 3.7 Clean Screen

I. Press Menu at homepage, the screen will display DATE TIME, then press Next until you see CLEAN SCREEN.

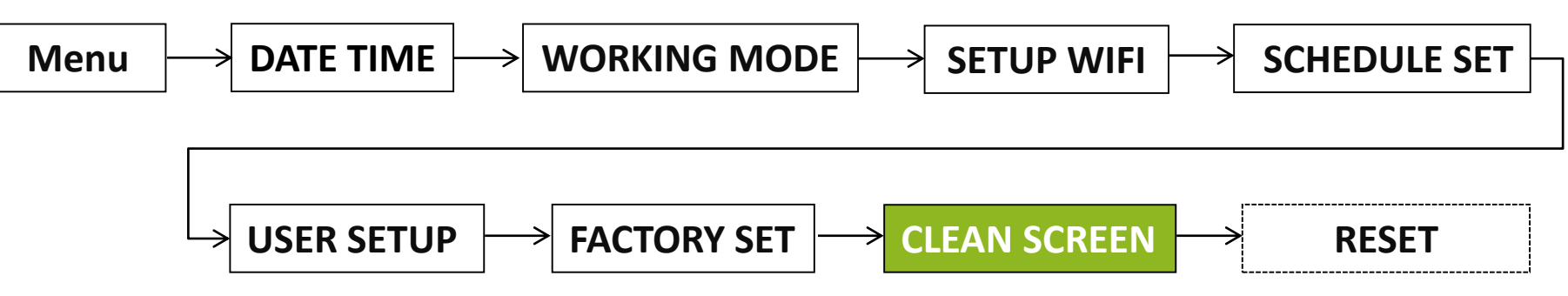

II. Press **Done** to allow the user to clean screen for 30 seconds without changing any settings.

#### 3.8 Reset

I. Press Menu at homepage, the screen will display DATE TIME, then press Next until you see RESET, press Done to enter.

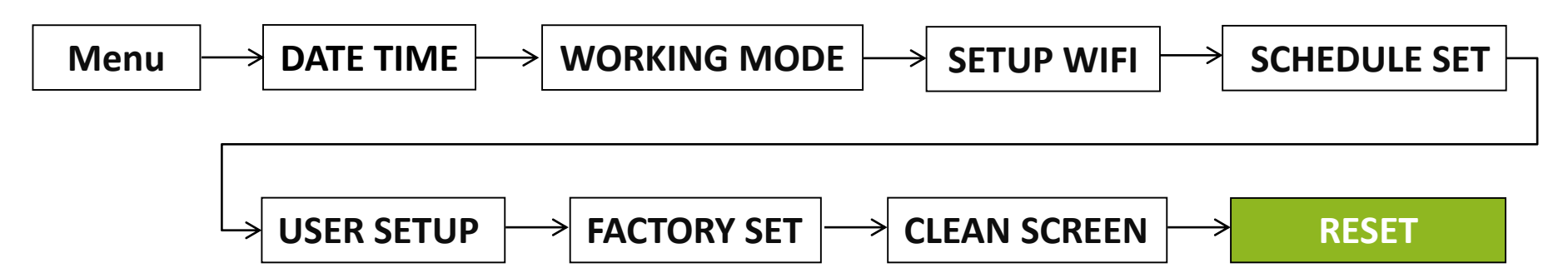

II. Press + or - to ON, then press Done. The thermostat will be reset to factory default settings.

| RESET          | RESET<br>T<br>T<br>T<br>T<br>T<br>T<br>T<br>T<br>T<br>T<br>T<br>T<br>T |
|----------------|------------------------------------------------------------------------|
| Done Next Menu | Done Next Menu                                                         |

# 4. Warranty

Ecoer warrants this product, against failure due to defect in materials or workmanship under normal use and maintenance, for a period of three (3) years. All warranty periods begin on the date of purchase by the consumer. If at any time during the warranty period the product is determined to be defective or malfunctions, Ecoer shall repair or replace it (at Ecoer's option).

Call Ecoer Support Hotline at **(855) 598-4093** or email support@ecoer.com if the product is defective. They will be able to make the determination whether the product should be brought back to the distributor you purchased from.

If deemed a warranty claim, distributor/dealer should log onto Ecoer's website <u>www.ecoer.com</u> and select File Claim in the Portal. Fill out required information and follow the prompts to submit.

This warranty does not cover removal or reinstallation costs. This warranty shall not apply if it is shown by Ecoer that the defect or malfunction was caused by damage which occurred while the product was in the possession of a consumer.

## 5. Regulatory information

#### FCC Certificate No.: GTI20191265C

This device conforms FCC Rules and Regulations under Part 15 Subpart B requirements. Operation is subject to the following two conditions:

- This device may not cause harmful interference.
- This device must accept any interference received, including interference that may cause undesired operation.

#### FCC Warning (USA only)

Changes or modifications not expressly approved by the party responsible for compliance could void the user's authority to operate the equipment.

©2017-2019 ECOER INC.

3900 Jermantown Rd., Suite 150, Fairfax, VA 22030

Tel: 703-348-2538

www.ecoer.com